## MAE 598: Project 1: Applied Computational Fluid Dynamics

## **Geometry and Mesh:**

Base Dia: 0.6m Inlet and Outlet diameter: 0.04m Height: 1.2m Extension of inlet and outlet pipes from tank lateral surface = 0.1m. 'z' represents height of the inlet and outlet from the bottom surface. Mesh: Inflation given (5 layers)

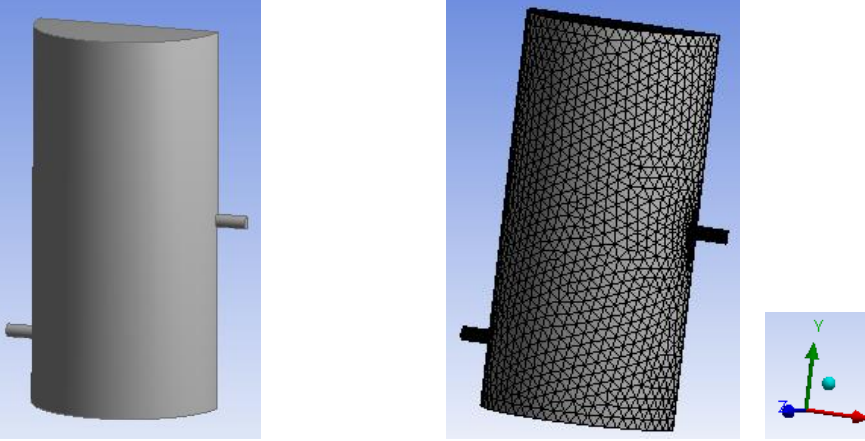

## Task 1: Temperature at outlet in 'K'

|       |     |             | Z1(m)       |             |
|-------|-----|-------------|-------------|-------------|
|       |     | 0.2         | 0.6         | 1           |
|       | 0.2 | 304.5655602 | 304.4315528 | 301.8349951 |
| Z2(m) | 0.6 | 305.74672   | 303.1190986 | 301.4439722 |
|       | 1   | 305.6110803 | 303.6809143 | 301.4373442 |

| Temp. ( | К) |
|---------|----|
|---------|----|

| Highest | 305.74672   |
|---------|-------------|
| Median  | 303.6809143 |
| Lowest  | 301.4373442 |

Method: Second order upwind for all equations.

**Model**: Turbulence k-eps Realizable model. (Except for task 4).

Steady flow, Pressure based

Fluid: Water with given properties.

Base Temperature: 70 degree Celsius

Calculation of Outlet Temperature on Fluent. Part of Task 1

$$T_{out} = \frac{\int \int v_n T \, dA}{\int \int v_n \, dA}$$

## Numerator of the equation:

#### Defining custom field function

# Surface Integrals under 'Reports'

| Custom Field Function Calculator                                                                                                    | Surface Integrals                                                                                         |       | ×                                                                                                    |
|----------------------------------------------------------------------------------------------------|----------------------------------------------------------------------------------------------------|-------|----------------------------------------------------------------------------------------------------|
| Definition                                                                                                    | Report Type<br>Integral                                                                                   | •     | Field Variable Custom Field Functions                                                                        |
| temperature * Vx         +       -       X       /       y^x       ABS       Select Operand Field Functions from         INV       sin       cos       tan       In       log10       Field Functions         0       1       2       3       4       SQRT       Velocity         5       6       7       8       9       CE/C       X       Velocity         (       )       PI       e       .       DEL       Select | Custom Vectors Vectors of Custom Vectors Surface Types axis dip-surf exhaust-fan fan Surface Name Pattern |       | ustam-function-0   Surfaces Surfaces Insulated Interior-solid outlet Symm temp_wall velocity_inlet wal-solid |
| New Function Name custom-function-0                                                                                                    | Save Output Parameter                                                                                     | Write | Highlight Surfaces Integral 0 Close Help                                                                     |

## **Denominator of the equation:**

| Surface Integrals     |                                                   |
|-----------------------|---------------------------------------------------|
| Report Type           | Field Variable                                    |
| Integral 🗸            | Velocity                                          |
| Custom Vectors        | X Velocity                                        |
| Vectors of            | Surfaces                                          |
| Custom Vectors        | insulated<br>interior-solid<br>outlet             |
| Surface Types         | symm<br>temp_wall<br>velocity_inlet<br>wall-solid |
| fan 🔹                 |                                                   |
| Surface Name Pattern  |                                                   |
| Match                 | Highlight Surfaces Integral                       |
| Save Output Parameter | 0                                                 |
| Compute Write         | Close Help                                        |

The value obtained by dividing the numerator result and denominator result gives the required value of Temperature outlet. All the values in the table are obtained in the same procedure.

(Choosing 'mass-weighted average' gives the same result as with the above procedure probably because the density remains constant (cancels in numerator and denominator).

Report  $\rightarrow$  Surface Integrals  $\rightarrow$  Report Type: 'Mass-Weighted Average  $\rightarrow$  Variable: Temperature)

## TASK 2:

Cross-section at z = 1m

#### Z1 = 0.2m, Z2 = 0.6m; Highest Outlet Temperature Case

(i) <u>Cross-section at z = 0.2m</u>

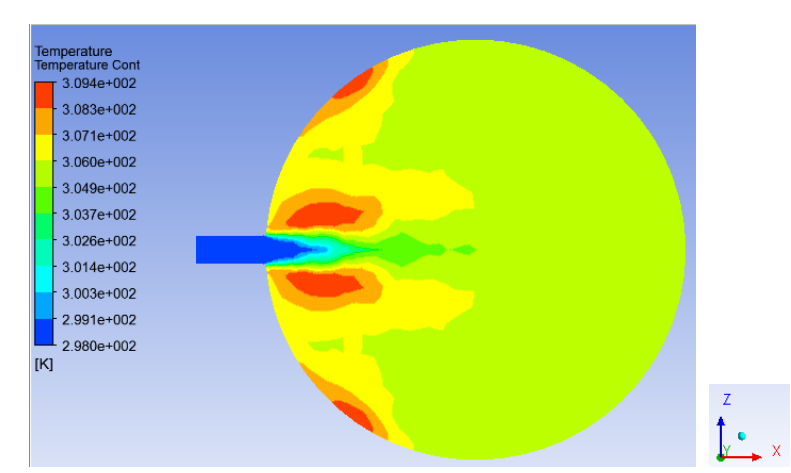

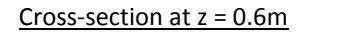

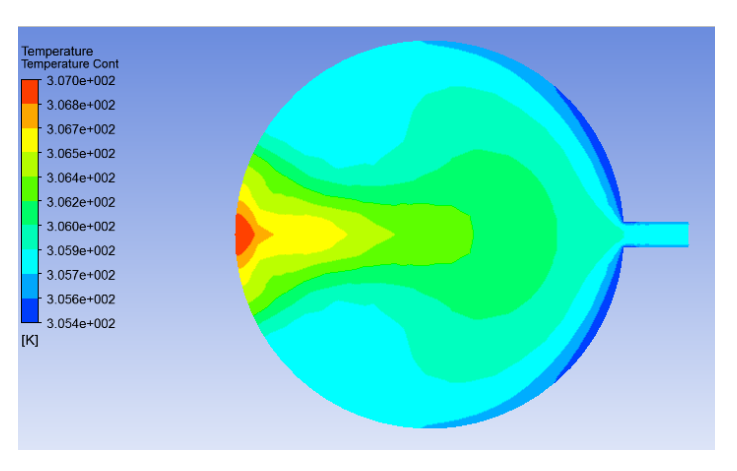

(ii) Temperature contour at symmetry plane

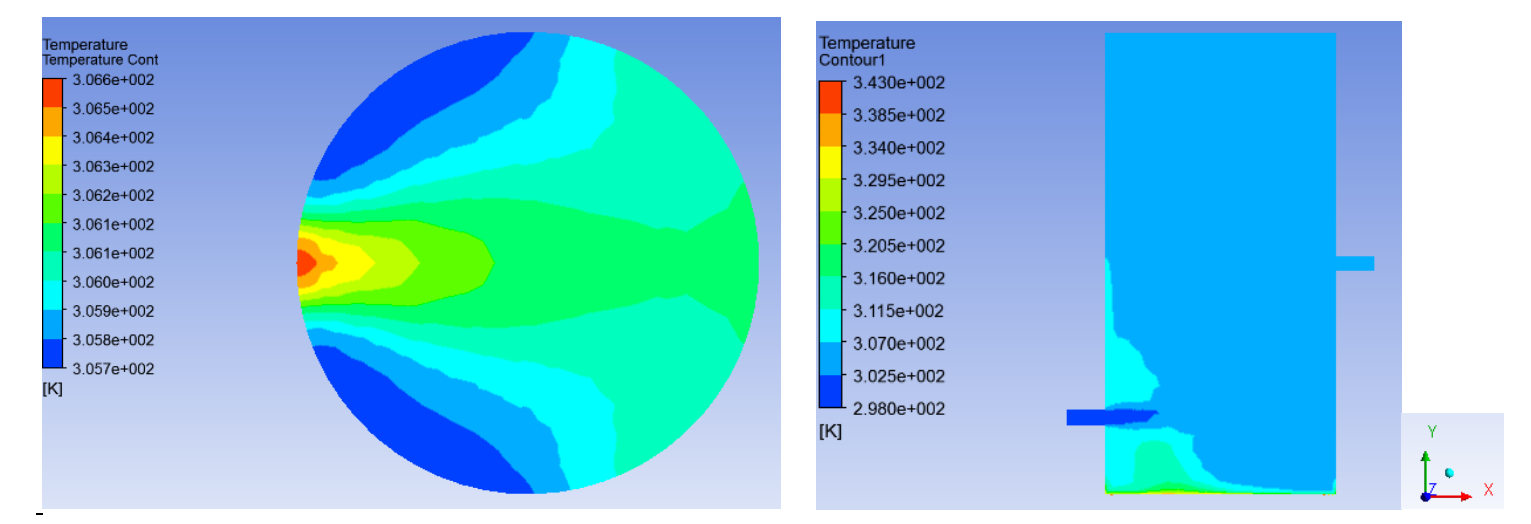

## (iii) u-Velocity contour at symmetry plane

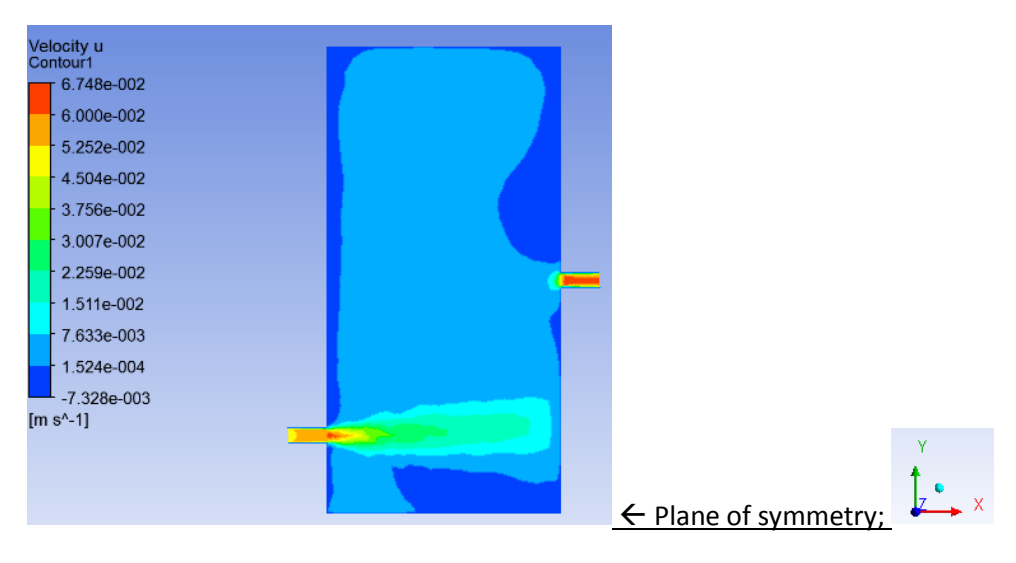

## Z1 = 0.6m, Z2 = 1m; Fifth highest outlet temperature case.

(i) Cross-section at z = 0.2m

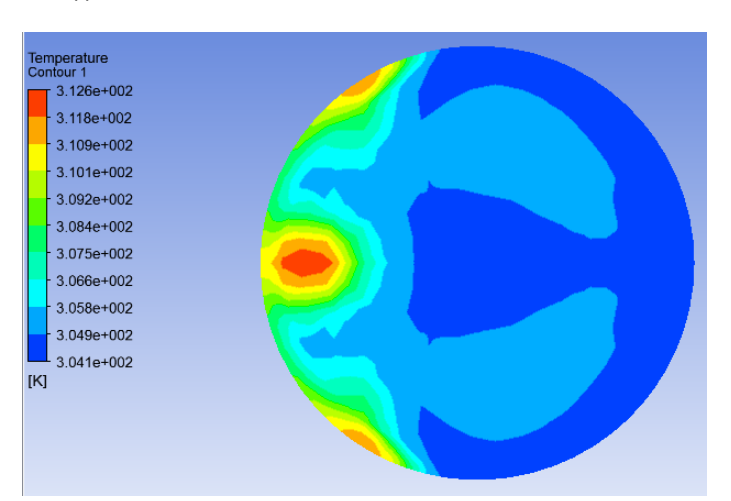

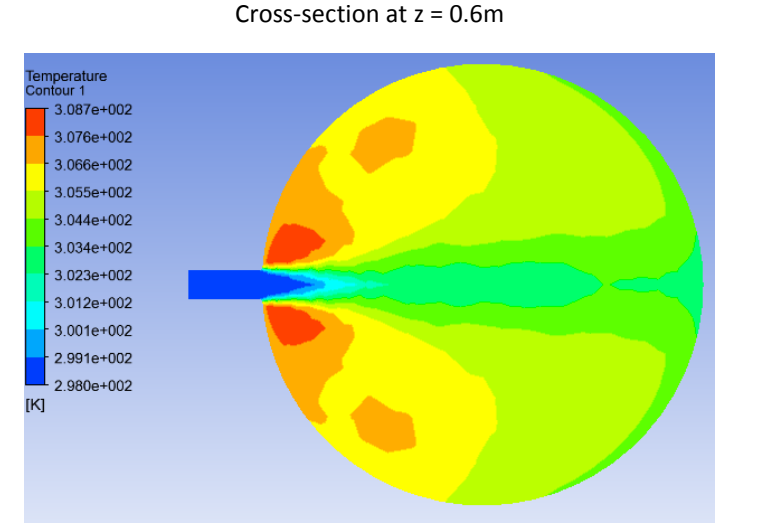

(ii) Temperature at symmetry plane

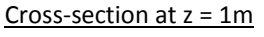

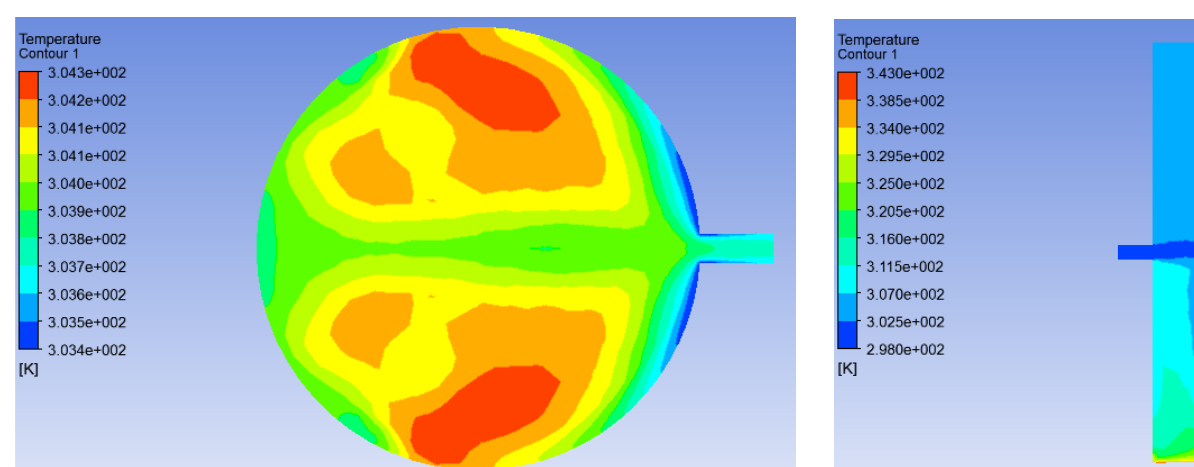

## (iii) u-Velocity contour at symmetry plane

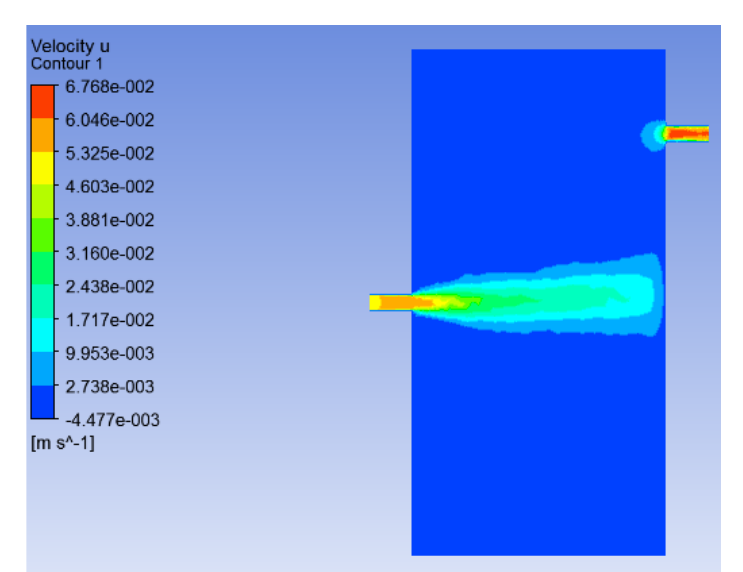

#### Z1 = 1m, Z2 = 1m;

# Lowest Outlet Temperature case

(i) Cross-section at z = 0.2m

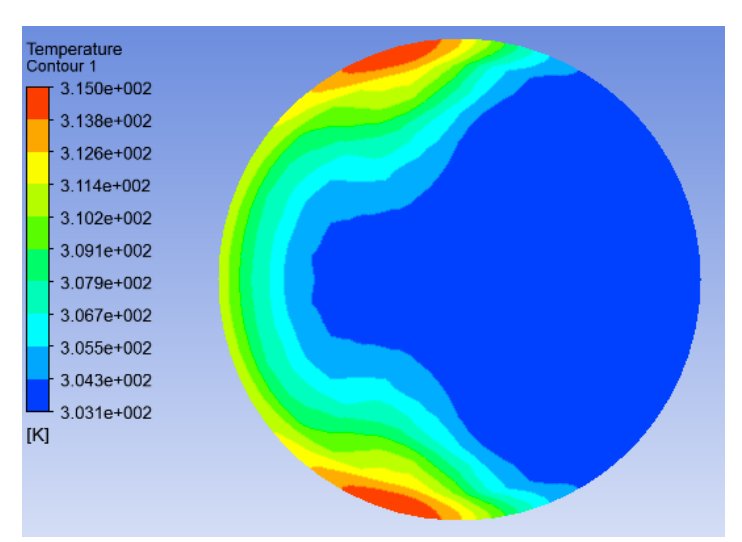

Cross-section at z = 0.6m

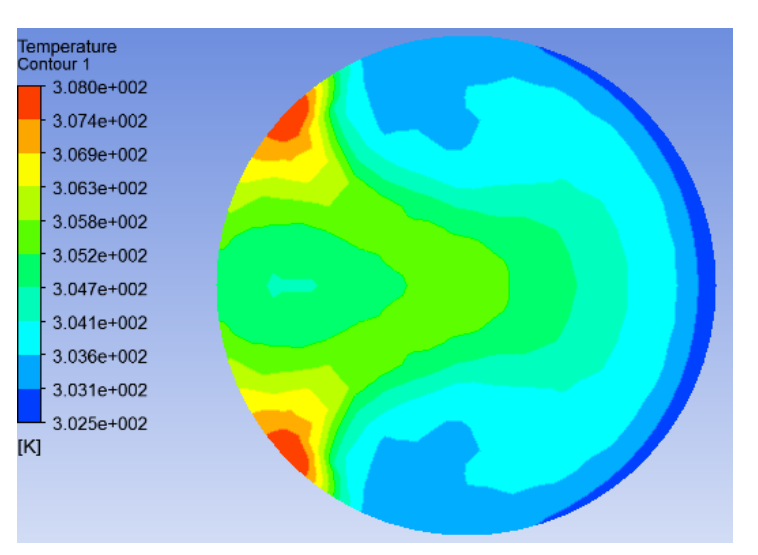

## Cross-section at z = 1m

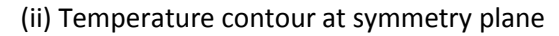

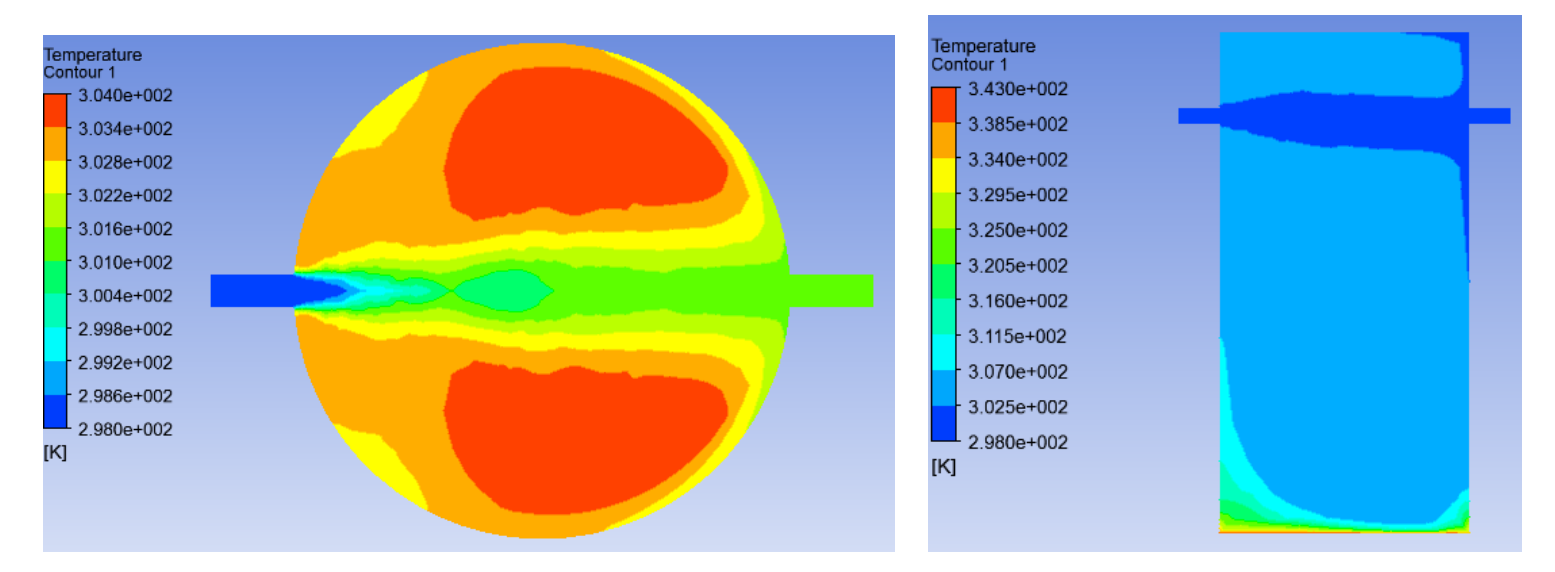

(ii)

U-Velocity contour at symmetry plane

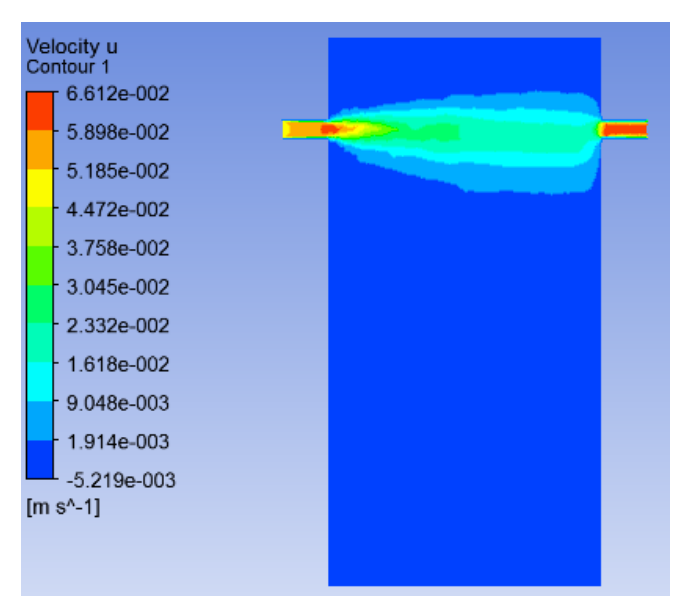

## Task 3:

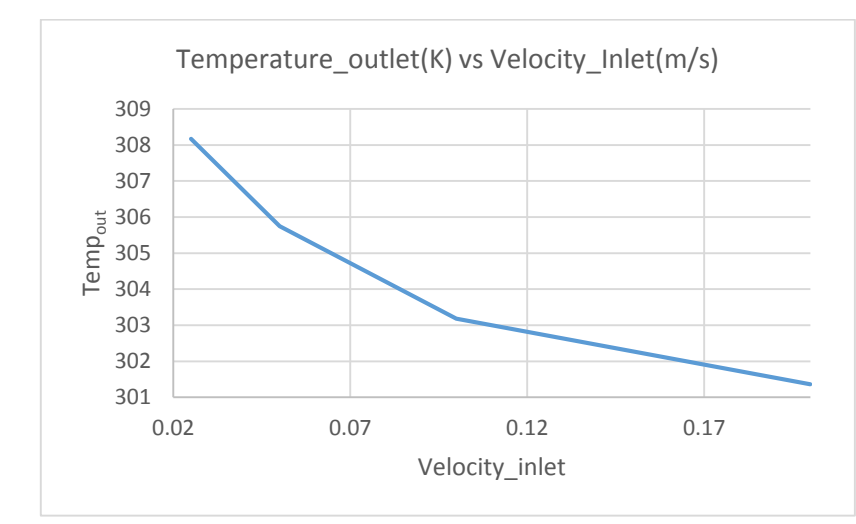

| Inlet        | Temperature |
|--------------|-------------|
| Velocity)m/s | outlet(K)   |
| 0.025        | 308.16656   |
| 0.05         | 305.74672   |
| 0.1          | 303.17868   |
| 0.2          | 301.36284   |

# 0.2m/s: z1=0.2m, z2 = 0.6m

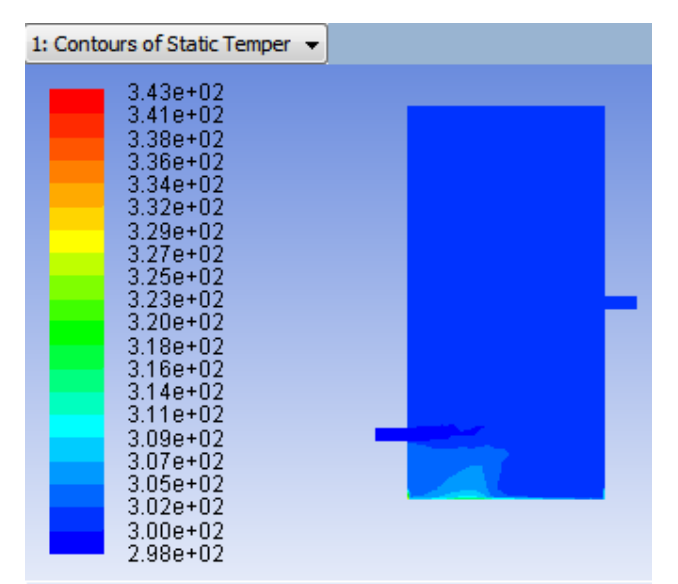

Contours of Static Temperature (k)

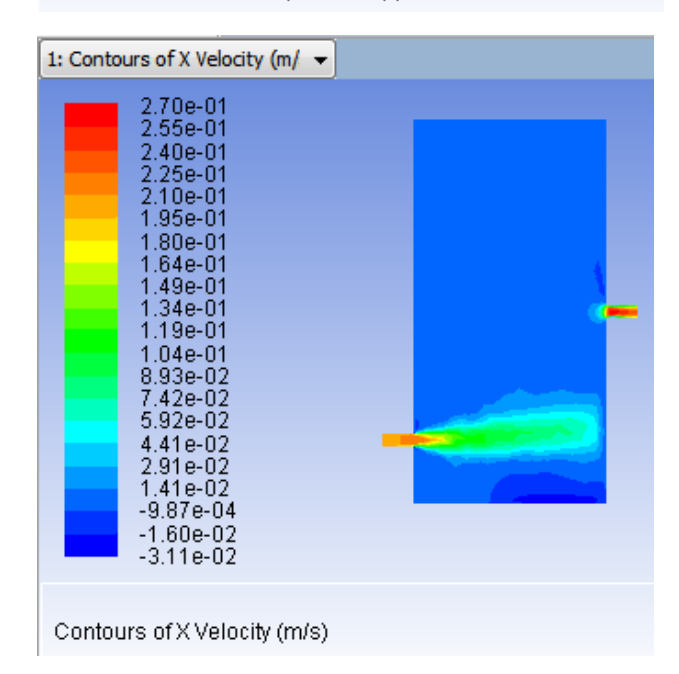

'Local scale' was used for the cross sections z=0.2m, 0.6m, 1m. Not 'Global Scale'.

In **task 2**, from the temperature contour in symmetry plane for Z1=1m and Z2=1m, we observe that the gradient in temperature is only near the bottom surface. So, for this case, we do not expect much increase in outlet temperature. We can also say that the fluid has less time to raise to a high temperature since Z2=1m.

For the highest case: When Z1=0.2m, the inlet is close to the surface where the gradient in temperature is more. As it moves to the outlet, Z2=0.6m, the temperature raises till the highest value mentioned in the table.

Task 3 was run using 'Parametric design' approach.

Select 'New Input Parameter' from velocity inlet Magnitude as shown  $\rightarrow$  Name the parameter ('inlet\_velocity' here)  $\rightarrow$  enter the value of velocity (the current value)  $\rightarrow$  Use 'Create' icon to create an output parameter (Here 'Static Temperature' at outlet).  $\rightarrow$  We can now see a 7<sup>th</sup> row named 'Parameter' (in the current Workbench Project) as shown in the 3<sup>rd</sup> figure below).

Parameters

52

|                            |                                               |                  | 00                   |
|----------------------------|-----------------------------------------------|------------------|----------------------|
| Momonhum rt                | ation Species DPM Multiphase UDS              | Input Parameters | Output Parameters    |
| Input Parameter Properties | cation Method Magnitude, Normal to Boundary   | inlet_velocity   | Tempout              |
| Name                       |                                               |                  |                      |
| parameter-1                | erence Frame Absolute                         |                  |                      |
| Current Value (m/s)        | sgnitude (m/s) 0.05 New Input Parameter       |                  |                      |
| 0                          | ssure (pascal) 0 constant                     |                  |                      |
| Used In:                   |                                               |                  |                      |
|                            | ition Method Intensity and Hydraulic Diameter |                  |                      |
|                            | Turbulent Intensity (%) 5                     |                  |                      |
| OK Cancel Help             | Hydraulic Diameter (m) 0.04                   | View Delete More | Create 💌 View More 💌 |
| Help                       | OK Cancel Help                                |                  | Close Help           |

**Duplicating 'Design Points'**: Right click on 'DP 0' and duplicate. Enter the required value of velocity in each duplicate and then click 'Update Selected Design Points'. Now, all the 4 cases will run one after the other on its own and then display the value of outlet temperature in a new column. We can then right click and export each 'DP' individually and open as a new project and edit further, if required.

| 1                                    | 😨 Fluid Flow (F                                          | Fluent)                                                       |
|--------------------------------------|----------------------------------------------------------|---------------------------------------------------------------|
| 2                                    | 00 Geometry                                              | × ,                                                           |
| 3                                    | Mesh                                                     | V 🖌                                                           |
| 4                                    | Setup                                                    | × 🖌                                                           |
| 5                                    | G Solution                                               | × 🖌                                                           |
| 6                                    | 😥 Results                                                | 2                                                             |
| >7                                   | Col Deventere                                            |                                                               |
| ble of                               | Design Points                                            |                                                               |
| ble of                               | Design Points                                            | B                                                             |
| ble of                               | Design Points A Name                                     | B<br>P1-inlet_velocity 🔻                                      |
| ble of<br>1<br>2                     | Design Points A Name Units                               | B<br>P1-inlet_velocity ▼<br>m s^-1                            |
| ble of<br>1<br>2<br>3                | Design Points A Name Units DP 0 (Current)                | B<br>P1-inlet_velocity<br>m s^-1                              |
| ble of<br>1<br>2<br>3<br>4           | Design Points A Name Units DP 0 (Current) DP 1           | B<br>P1-inlet_velocity<br>m s^-1<br>0.05<br>0.025             |
| ble of<br>1<br>2<br>3<br>4<br>5      | Design Points A Name Units DP 0 (Current) DP 1 DP 2      | B<br>P1 - inlet_velocity ▼<br>m s^-1<br>0.05<br>0.025<br>1    |
| ble of<br>1<br>2<br>3<br>4<br>5<br>6 | Design Points A Name Units DP 0 (Current) DP 1 DP 2 DP 3 | B<br>P1-inlet_velocity<br>m s^-1<br>0.05<br>0.025<br>1<br>0.2 |

# Task 4:

Largest outlet temperature value z1=0.2, z2=0.6 case with Laminar Model

# Temperature at outlet: 303.9146 K

Running the laminar model on this turbulent flow gave an outlet temperature that is not very different from the one obtained for turbulent case. For this problem statement, the outlet temperature value is not much sensitive to the change of model. For a different problem, this might not be true. By switching to laminar model, we will not be able to capture the turbulence effects in the important areas in the domain.

When compared to the 'Turbulence model' case, the laminar model had more fluctuations in the residual curve. Owing to these fluctuations even after many iterations, it would be reasonable to take the average of the last 1000 iterations values. Further, the residual I energy curve doesn't go till e^-5 in the laminar case, even after 4000 iterations, whereas when modelled in the turbulence case, it does.

#### Laminar Model:

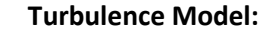

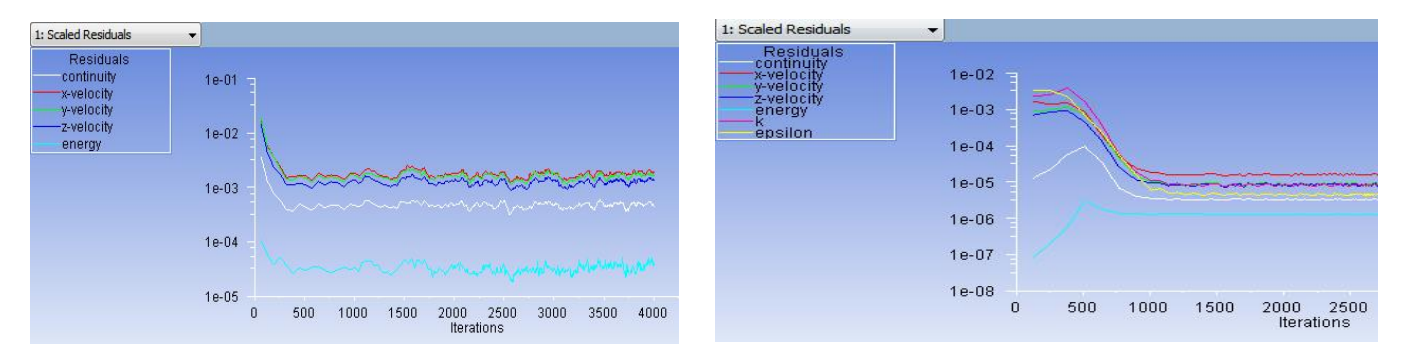

## Task 5:

- a) Heat Transfer Rate at the bottom surface chosen from 'Reports' → 'Fluxes' = **1009.2791 Watts** Area = Half of the base area since the geometry is symmetric.
  - $\Rightarrow$  Area = (pi/8)\*(d^2) = (pi/8)\*0.6\*0.6 = 0.14137167 m<sup>2</sup>
  - $\Rightarrow$  Heat Flux from bottom surface = (1009.2791/Area) = **7139.18923 W/m<sup>2</sup>**
- b) Temperature at outlet after replacing the boundary condition from 'Temperature' to 'Heat Flux' with the above obtained value: **305.72688** K.

This value is very close to what was observed previously. Not much difference.